# MANUAL DE FOLHA DE SERVIÇO

FORNECEDORES

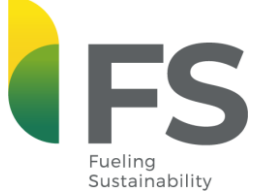

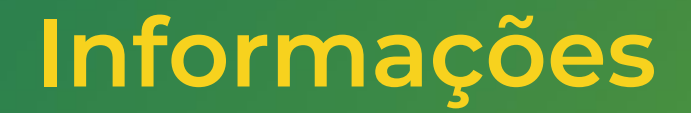

1. A Folha de Serviço/Medição deve ser gerada dentro no mês de competência da data de conclusão real do serviço;

2. O fornecedor é responsável pela veracidade de todas as informações preenchidas;

3. O número do Pedido de Compra e da Folha de Serviço/Medição devem estar presentes na Nota Fiscal;

4. É importante anexar todas as evidências da execução do serviço;

5. A criação da folha é de responsabilidade do fornecedor e será aprovada internamente pela área requisitante da FS.

6. O exemplo utilizado é apenas ilustrativo com fim explicativo.

| 🗱 coupa supplier portal                                                                                                    |                                                                                                    |                        |                 |                                    | NOTIFICAÇÕES  | AJUDA ~      |                       |
|----------------------------------------------------------------------------------------------------|----------------------------------------------------------------------------------------------------|------------------------|-----------------|------------------------------------|---------------|--------------|-----------------------|
| Página inicial Perfil Pedidos<br>Complementos Configuração                                                                                                    | Folhas de serviços/horas                                                                               | ASN Faturas            | Catálogos       | Desempenho empresarial             | Aquisição     |              | Acesse o              |
| Your Profile Information Requests Overview Profile Setup                                                                                                    | ፡ር፡፡ Complete your pro                                                                                 | ofile to get discovere | d by Coupa buye | rs that are looking for items in y | our category. |              | Forneceo<br>Clique Ac |
| <ul> <li>Who we are</li> <li>What we do</li> <li>Why you should hire us</li> <li>Central de aprendizado</li> <li>Add more customers</li> <li>Create a discoverable profile</li> </ul> | Who we are                                                                                             |                        |                 |                                    |               | Edit Section |                       |
| Feedback<br>Dē sua opiniāo                                                                                                    | Company Name ()<br>Doing Business As ()<br>About ()<br>Contact And Online Presen<br>Registered Address | nce 👔<br>S             |                 | ▼<br>in                            |               |              |                       |
|                                                                                                    | Additional Information 🧃                                                                               |                        |                 |                                    |               |              |                       |

Coupa Supplier ortal dos dores COUPA). qui.

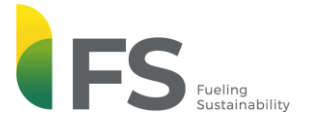

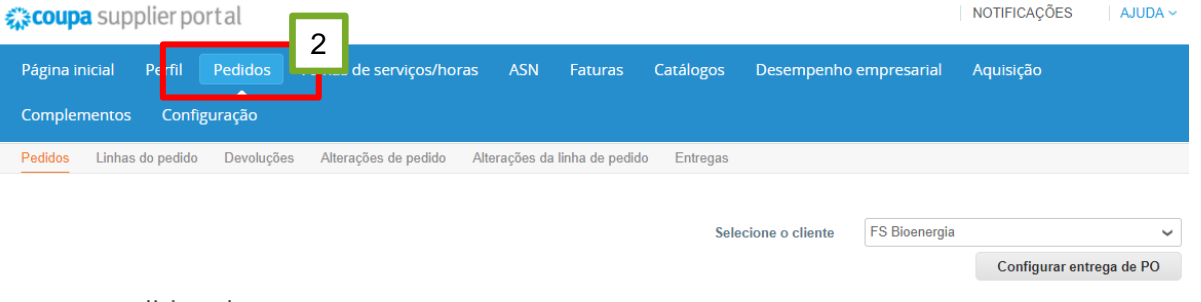

#### pedidos de compra

#### Instruções do cliente

{Example text - this is set on your Company Information setup page and will be displayed for CSP and SAN suppliers on the Purchase Order list page}

#### Clique em 🍓 Ação para faturar a partir de um pedido de compra

| Exportar para 👻          |          |               | Exi                                                               | bir Todos 🗸              | Pesqu | iisar       | P             |
|--------------------------|----------|---------------|-------------------------------------------------------------------|--------------------------|-------|-------------|---------------|
| Número do PO Data Do Ped | itus     | Confirmado Em | Itens                                                             | Comentários sem Resposta | Total | Atribuído a | Ações         |
| 664 22/07/21 3           | itido    | Nenhum        | 1 Serviços de 3000240 -<br>SERVICO ENGENHARIA                     | Não                      | BRL   |             | ∎_<br>■_<br>⇔ |
| 657 12/07/21             | Emitido  | Nenhum        | 2 Unidade de 812753 -<br>POSICIONADOR EX AXIOM<br>AMI443EA02SRM-T | Não                      | BRL   |             | 1.<br>1.      |
| 646 24/06/21 I           | Emitido  | Nenhum        | 1 Unidade de 515376 -<br>CANETA                                   | Não                      |       |             | 90<br>90      |
| 627 22/06/21 Ca          | ancelado | Nenhum        | 1 Peça de 803837 - BUCHA<br>FIXACAO ROLAMENTO<br>BERTOLOTO H3036  | Não                      | BRL   |             |               |
| 626 22/06/21             | Emitido  | Nenhum        | 1 Peça de 803837 - BUCHA<br>FIXACAO ROLAMENTO<br>BERTOLOTO H3036  | Não                      | BRL   |             | 99<br>99      |
| 625 22/06/21 Ca          | ancelado | Nenhum        | 1 Peça de 803837 - BUCHA<br>FIXACAO ROLAMENTO<br>BERTOLOTO H3036  | Não                      | BRL   |             |               |
| 623 21/06/21             | Emitido  | Nenhum        | 1 Peça de 803837 - BUCHA<br>FIXACAO ROLAMENTO                     | Não                      | BRL   |             | 9<br>9        |

# 2

Acesse a aba "PEDIDOS".

# 3

Clique no Número da PO que você deseja medir e emitir a Folha de Serviço.

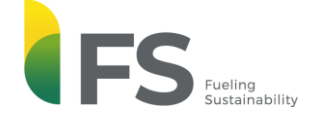

#### Selecione o cliente FS Bioenergia

4

~

Configurar entrega de PO

Pedido de compra nº.664

22/07/21

24/07/21

Status Emitido - Enviado por email Remessa Data do pedido 22/07/21 Endereço De Remessa Estrada A-01, a 900 mts do Km 7 da Av. das Data de revisão 22/07/21 Indústrias CNPJ: 20.003.699/0001-50 | I.E: 13.561.212-8 | Tel.: Solicitante Geovana Carla Gatto Silva +55 65 3548-1500 78455-000 Lucas do Rio Verde MT Email geovana.silva@fsbioenergia.com.br Brazil Termo de pagamento E030-30 dias pós entrega Código de localização: 1001 A/C: Geovana Carla Gatto Silva Comprador Adilson Lapa Barros | (65)99271-8415 | adilson.barros@fsbioenergia.com.br Termos S/F Safra Nenhum Monitoramento do envio Adicionar Data Vencimento Nenhum (Pagamento) Sem rastreamento do envio. Totais do Pedido TOTAL DAS MERCADORIAS: 15.000,00 DESCONTO: 0,00 TOTAL COM IMPOSTOS: 15.000,00 FRETE: 0,00 Total Geral 15.000,00 Número Pedido SAP PO: 4500025563 LIBERADO! Anexos Nenhum Confirmado Atribuído a Selecionar 🔲 Linhas Avançado Classificar por Número da linha: 0 → 9 ∨ Pesquisar Tipo Item Qtd Unidade Preço Total Faturado 1 3000240 - SERVICO ENGENHARIA 15.000,00 15.000,00 0,00 1 1 Serviços Data inicial do serviço Data de vencimento Gerente de recursos Email do gerente de serviço Confirmado

Geovana Carla Gatto Silva geovanagatto1812@gmail.com

0,00

# Role a página web até o final.

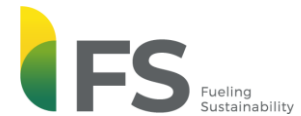

#### Confirmado 🗌

Atribuído a Selecionar

💻 Linhas

|   |                                                                   |                                                                                                    |                       |                  | A                                                | vançado           | Pesquis                                                   | ar 🔎                     | Classificar por            | Número da linha: 0 $ ightarrow$ 9 🗸    |  |
|---|-------------------------------------------------------------------|----------------------------------------------------------------------------------------------------|-----------------------|------------------|--------------------------------------------------|-------------------|-----------------------------------------------------------|--------------------------|----------------------------|----------------------------------------|--|
| 1 | Tipo                                                              | ltem<br>3000240 - SER                                                                                           | VICO ENGENHAR         | Qt<br>IA 1       | d Ur<br>Se                                       | nidade<br>erviços | Preç<br>15.000,0                                          | co Total<br>00 15.000,00 |                            | Faturado<br>0,00                       |  |
|   | Data inicia<br>22/07/21                                           | Data inicial do serviço Data de vencimento<br>22/07/21 24/07/21<br>Aguardando aprovação Retrabalho pendent<br>0 |                       | nto Gere<br>Geov | Gerente de recursos<br>Geovana Carla Gatto Silva |                   | Email do gerente de serviço<br>geovanagatto1812@gmail.com |                          | viço Confirmad<br>I.com 0, | Confirmado<br>0,00                     |  |
|   | Aguardan                                                          |                                                                                                    |                       | dente De<br>0    | e Descartado Número I<br>0 0 Nenhum              |                   | e Peça Nome Do Fabricante<br>Nenhum                       |                          | cante Número D<br>Nenhum   | Número Da Peça Do Fabricante<br>Nenhum |  |
|   | Total Geral Programação de Entrega Histó<br>15.000,00 Nenhum Nenh |                                                                                                    | Histórico F<br>Nenhum | iscal            |                                                  |                   |                                                           |                          |                            |                                        |  |

# 5

Mute Comments V

Clique em "Criar Folha de Horas/Serviço".

Por página 15 | 45 | 90

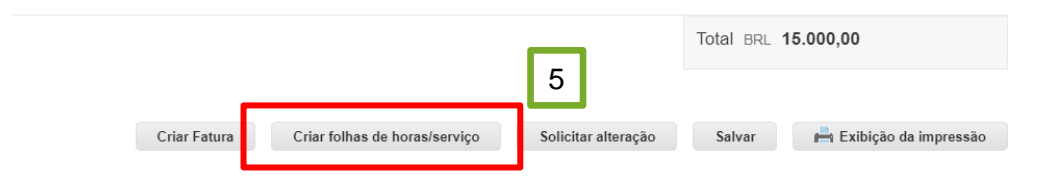

믿 Comentários

#### Digitar comentário

Envie uma Notificação de comentário para um usuário digitando @nome (p.ex. @JohnSmith)

FS Fueling Sustainability

#### Selecione o cliente FS Bioenergia

Configurar entrega de PO

#### Folhas de horas/serviço nº. 205

#### PO 664

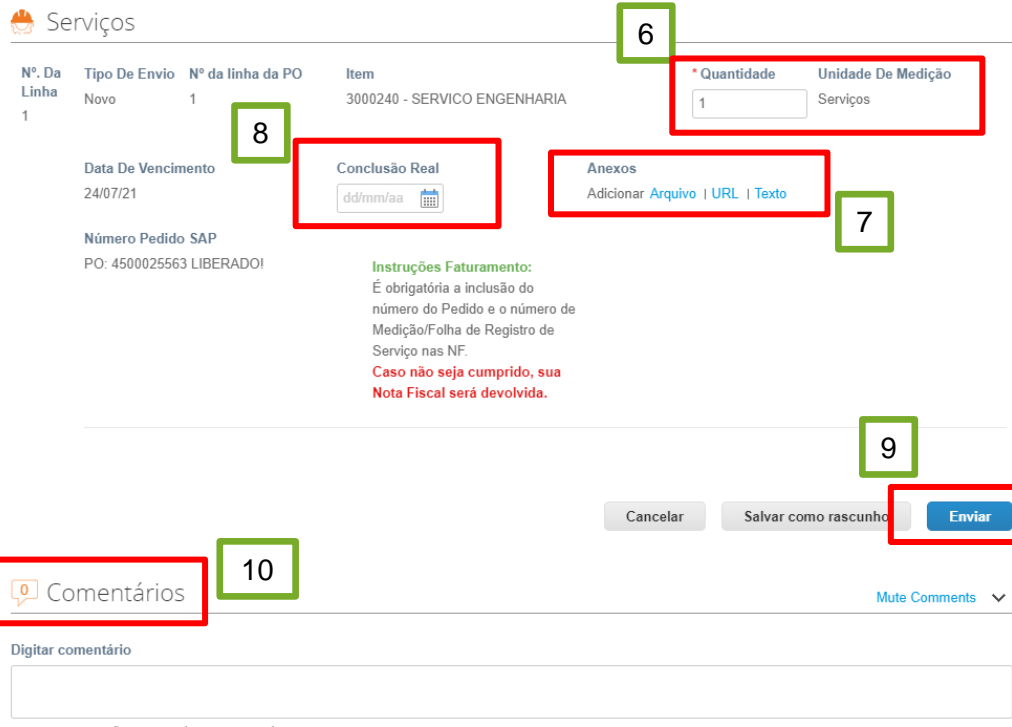

Preencha

Preencha e confira os campos de "Quantidade" que será faturado.

# 7

6

 $\sim$ 

Anexe todas as evidências de execução do serviço.

### 8

Preencha a conclusão real. Atenção: A folha deve ser emitida no mês da conclusão do serviço.

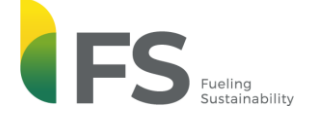

Envie uma Notificação de comentário para um usuário digitando @nome (p.ex. @JohnSmith)

~

Configurar entrega de PO

Clique em Enviar.

#### Folhas de horas/serviço nº. 205

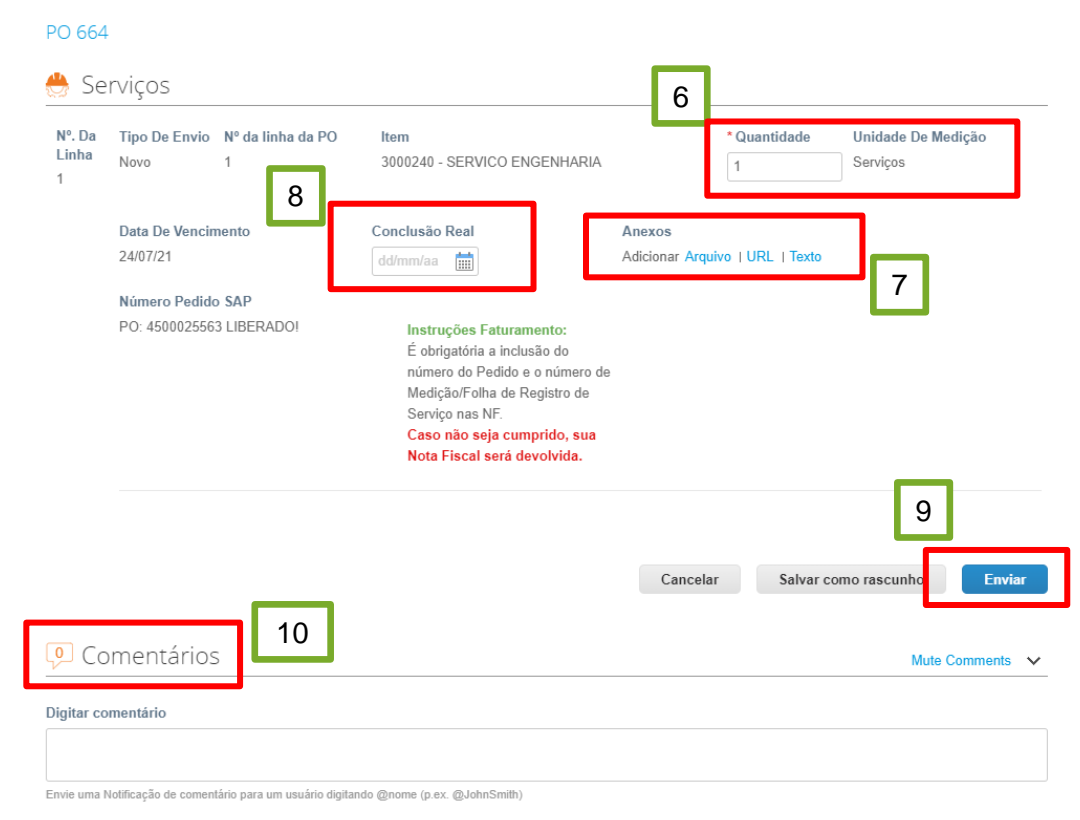

# 10

9

Após a folha ser enviada, ela passará por validação interna da FS, em que a área requisitante avalia e aprova OU recusa а medição. Após а aprovação, será gerado um comentário com o número da folha de serviço que deve ser anexado na nota fiscal.

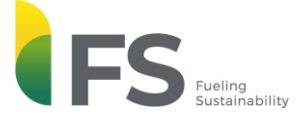

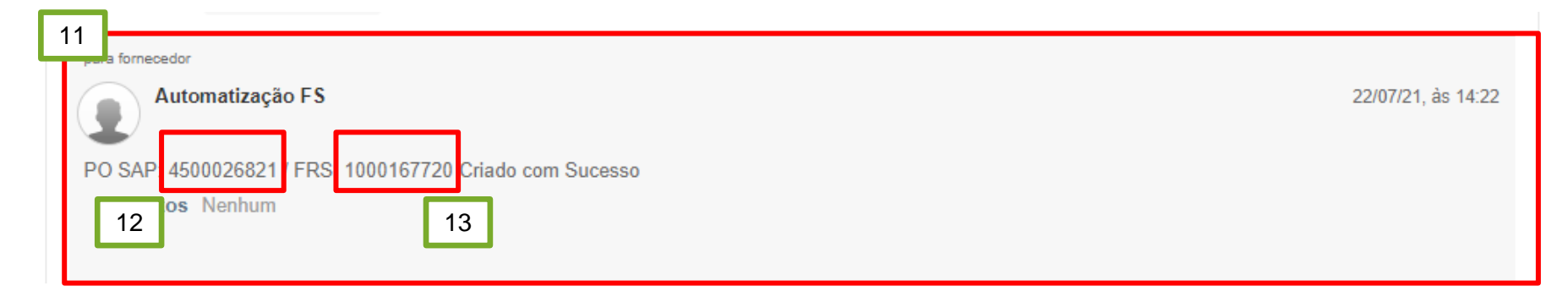

### 11

Comentário gerado após a emissão, conferência e aprovação da Folha de Serviço/Medição.

## 12

Número do Pedido de Compras. Deve constar na Nota Fiscal.

# 13

Número da Folha de Serviço gerada. Deve constar na Nota Fiscal.

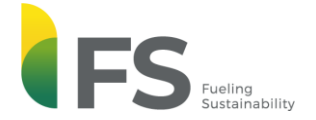

# **Obrigado!**

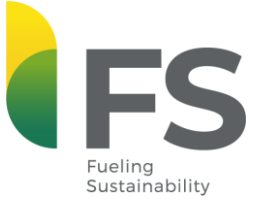